## キャンバとは

キャンバは、写真やイラストを使って「チラシ」「名刺」「SNS投稿画像」など、多数の作品をかんたんに作れる無料のデザインソフトです。インターネットにつながっていれば、パソコンでもスマホでも使えます。以下は作品例やひな形の一例です。

キャンバでこんなものが作れます

カードづくり

季節のあいさつ・バースデーカード・ 感謝カード

### チラシ・ポスター作り

イベント告知やサークル案内のチラシ作成

### 名刺・ネームカード

自分の名刺やサークル用のネーム札作り

#### SNS投稿用画像・動画

InstagramやLINEに使える画像を作成

#### 写真コラージュ

何枚かの写真を一つの画像にまとめられる

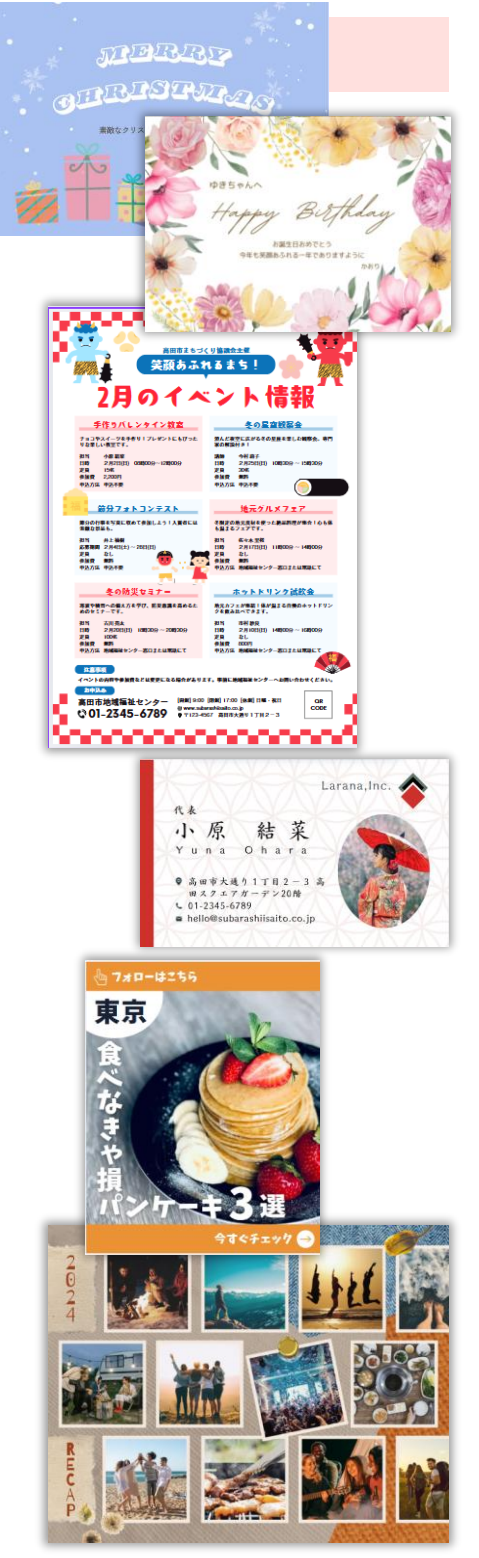

無断複写・転載を禁じます

基本

ギフトタグ・ラベル

プレゼント用のタグや食品ラベル作成

カレンダー作り

月ごとのオリジナルカレンダーが作れる

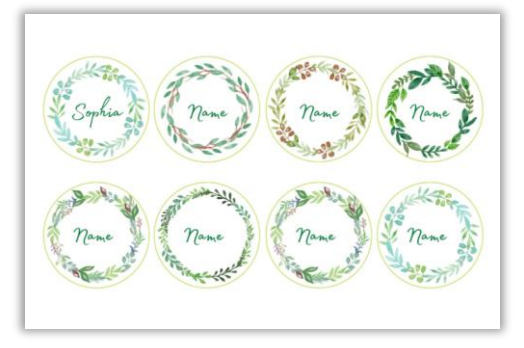

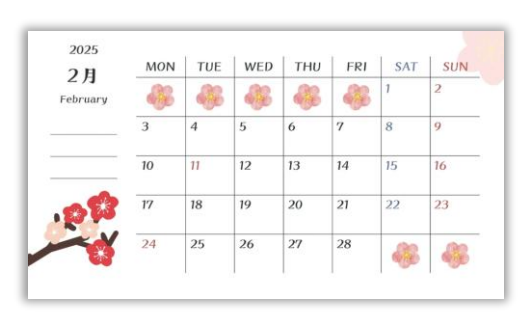

フォトブックの表紙

写真集・記録集の表紙デザイン

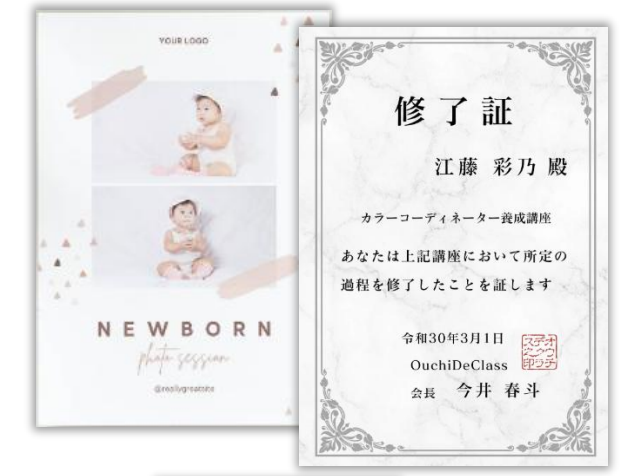

POST CAR

差出郵便局名

料金別納 郵便

20XX.3.15 Mon - 3.19 Fr 10:00 - 18:00

封筒・はがき

封筒のデザインやハガキのレイアウト作り

### プレゼン資料・表紙

パワーポイントやワードなどの資料を おしゃれにデザイン

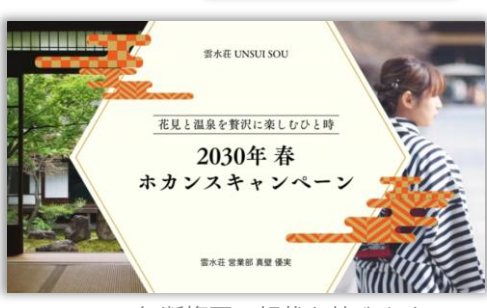

無断複写・転載を禁じます

おけ

Kaori

でとう

こざいます

Æ

キャンバは「ウェブアプリ」

インターネットに繋がったパソコンがあれば、インストール作業 不要で気軽にデザインを作れます。

作ったデザインはすべてクラウド(インターネット)に保存され、 作成中のデザインも自動保存されるので、いつでもどこでもデザイン制作を再開できます。

すぐに使えるテンプレートや素材

チラシ、カード、名刺、ポスターなど印刷物をはじめ、Instagramの投稿やYouTube動画用画像などに利用できるテンプレートが揃っています。

文字や写真を入れ替えるだけで すぐ使えるので、プロがデザイ ンしたようなセンスのある作品 が作れます。

色の変更や、文字や写真も好き なように追加できます。

イラスト、写真、図形、表、写真 フレーム、グラフ、フォントなど デザインに必要な素材も揃ってい ます。

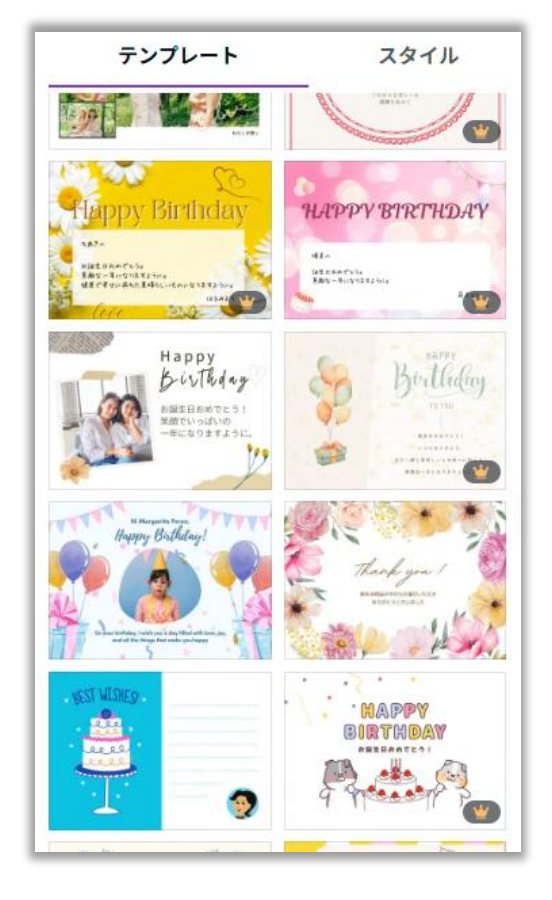

 『Google Chrome』や『Microsoft Edge』などのブラウザ を開きます。

本テキストではGoogle Chromeを使用して解説します。

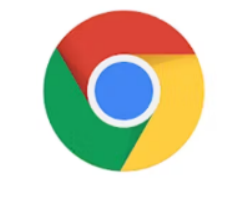

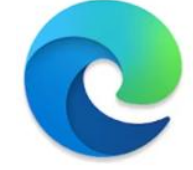

Google Chrome

Microsoft Edge

 『アドレスバー』内をクリックし、以下の文字を入力して 『Enter』キーを押す。

入力するURL https://www.canva.com/

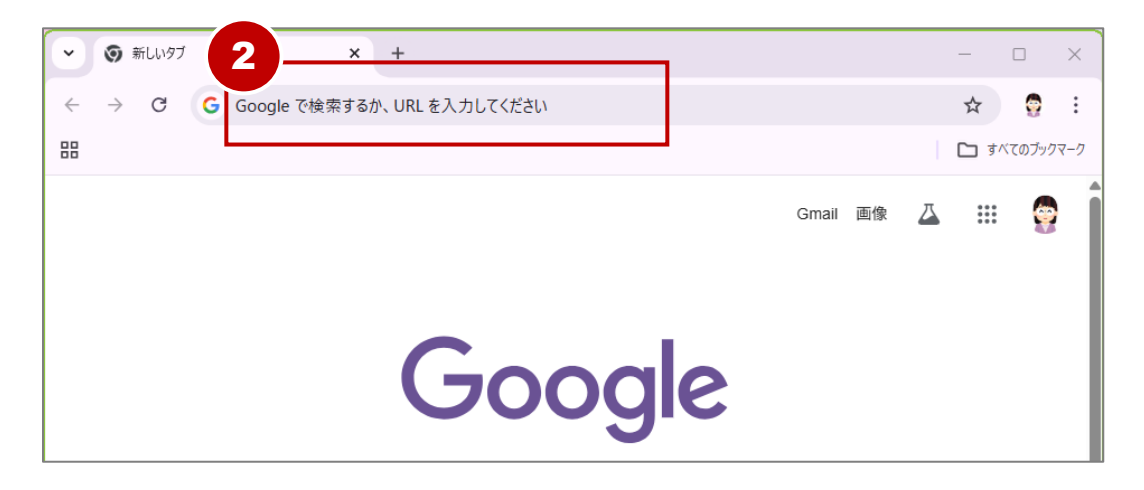

③ キャンバのホームページが開きました。

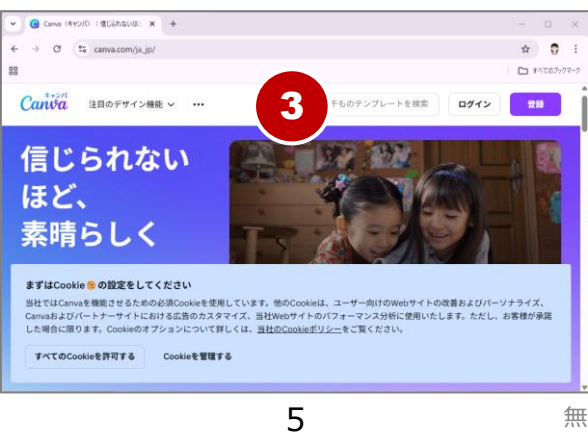

# ホーム画面の主な名称と説明

キャンバは、作成したデザインが一覧表示される「**ホーム画面**」と、 「**デザイン編集画面**」で構成されています。

キャンバの基本的な操作画面の各部分の名称とその役割です。

## ホーム画面

基本

Canvaを開いたときに最初に表示される画面。 以下の操作ができます。

- 新しいデザインを作成
- 過去のデザインの管理
- テンプレートの検索

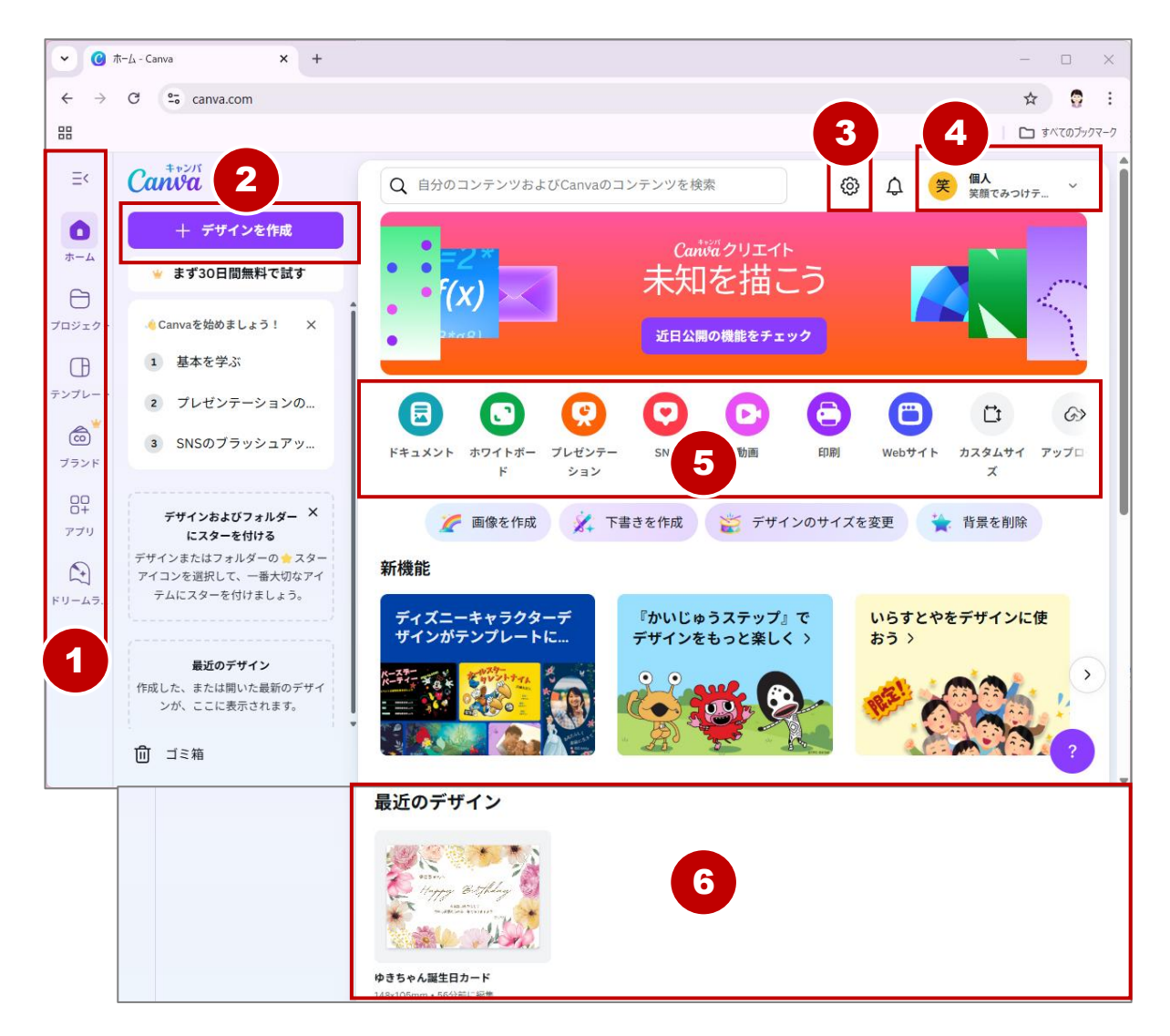

## 文字を編集する

基本

テンプレート内の文字は自由に入れ替えできます。それぞれの文字 は「**テキストボックス**」と呼ばれる枠に入力されています。

キャンバス内のタイトルが書かれた部分を2回クリック。
テキストボックス内の文字の周りが青くなります。

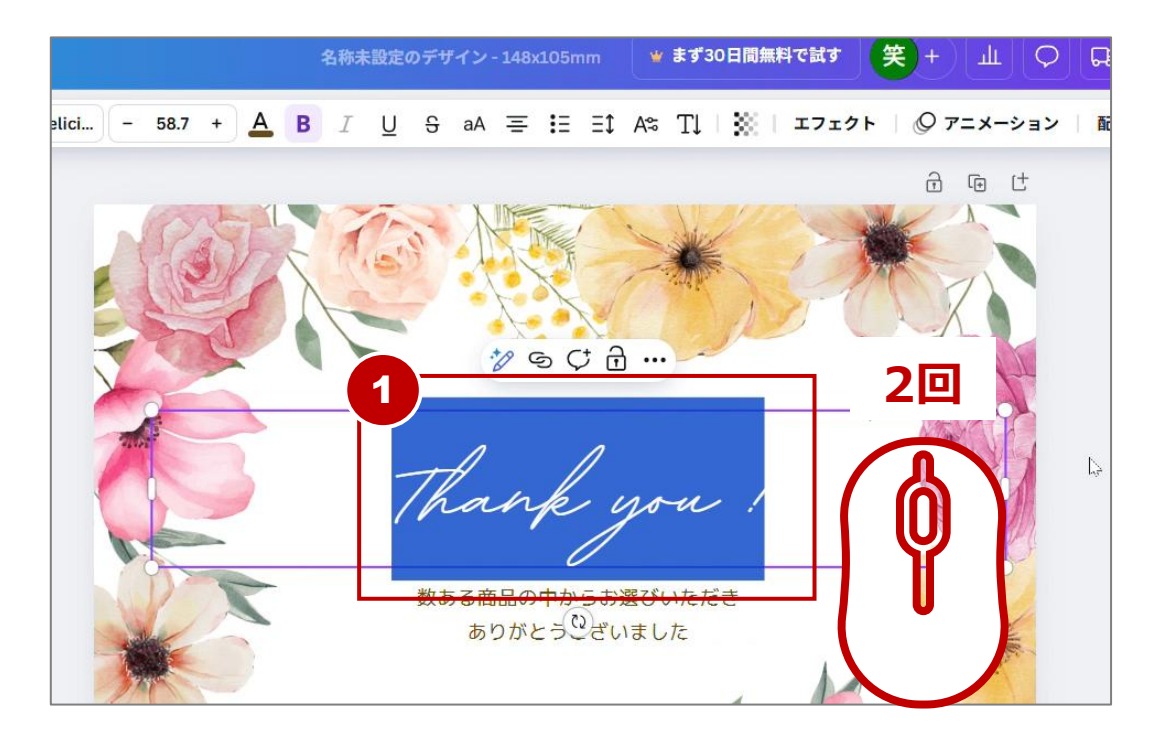

② そのまま文字を入力。(例: Happy Birthday)

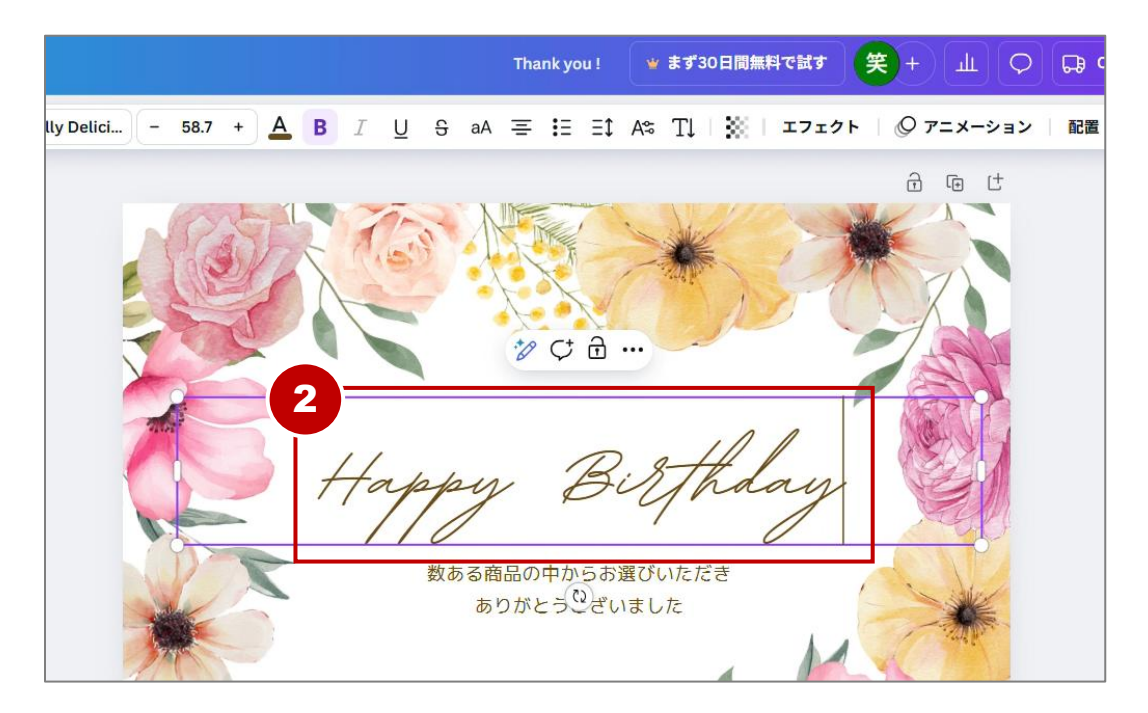

基本

- ⑤ **『デザイン**』をクリック。
- 6 テンプレート検索欄に『年賀状』と入力し『Enter』キーを 押す。
- ⑦ 好みのテンプレートをクリック。キャンバス内に表示されます。

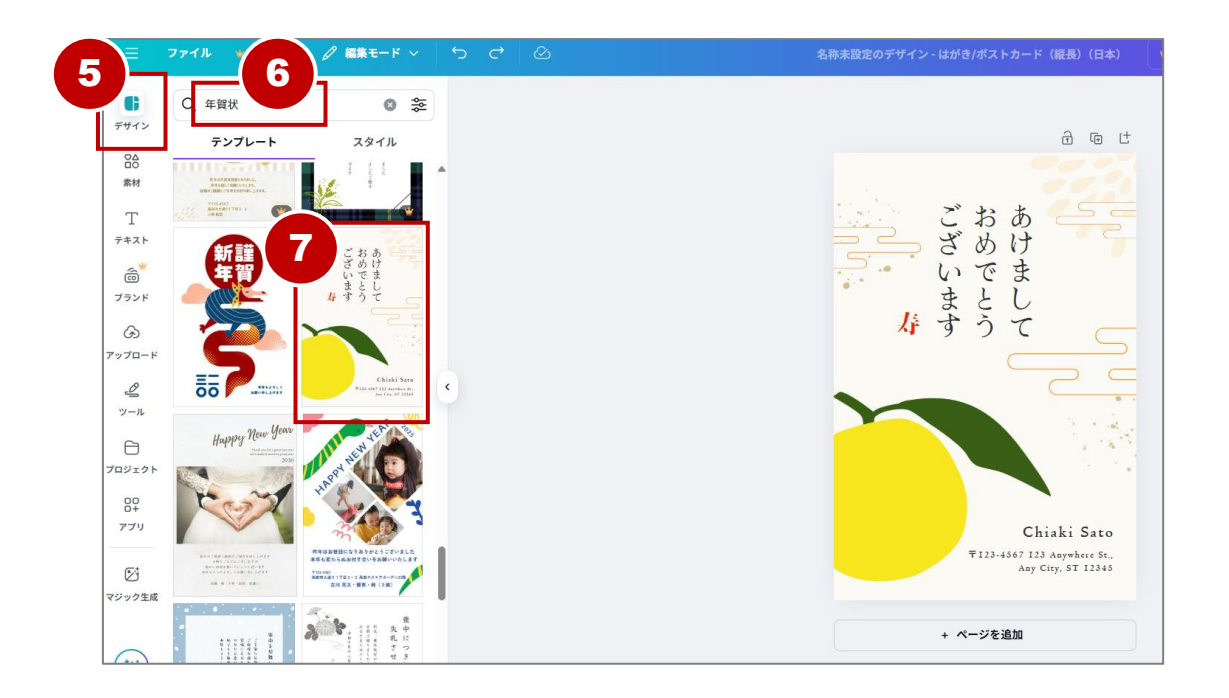

- ⑧ サンプルの住所が入力されているテキストボックスをクリック。
- ⑨ 『ゴミ箱』をクリックして削除。

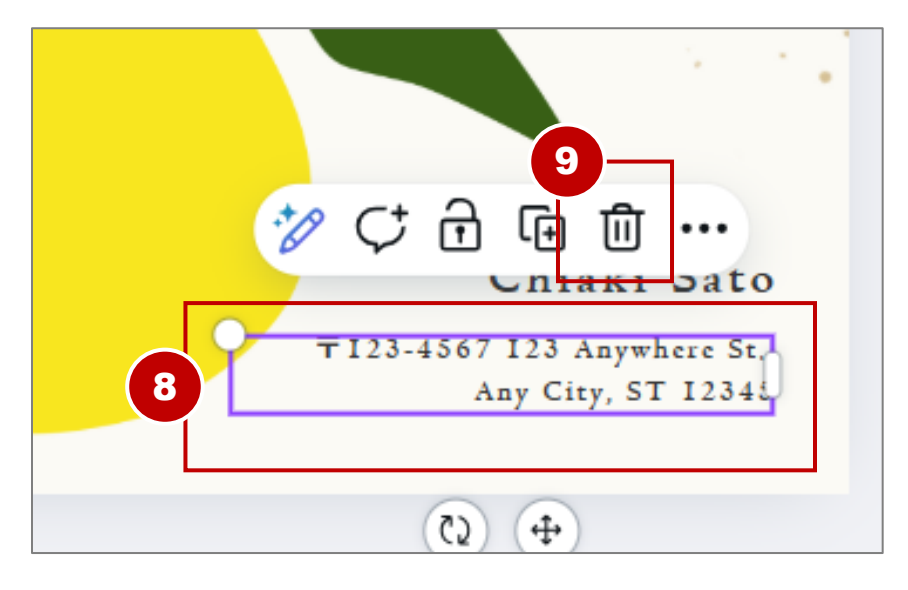

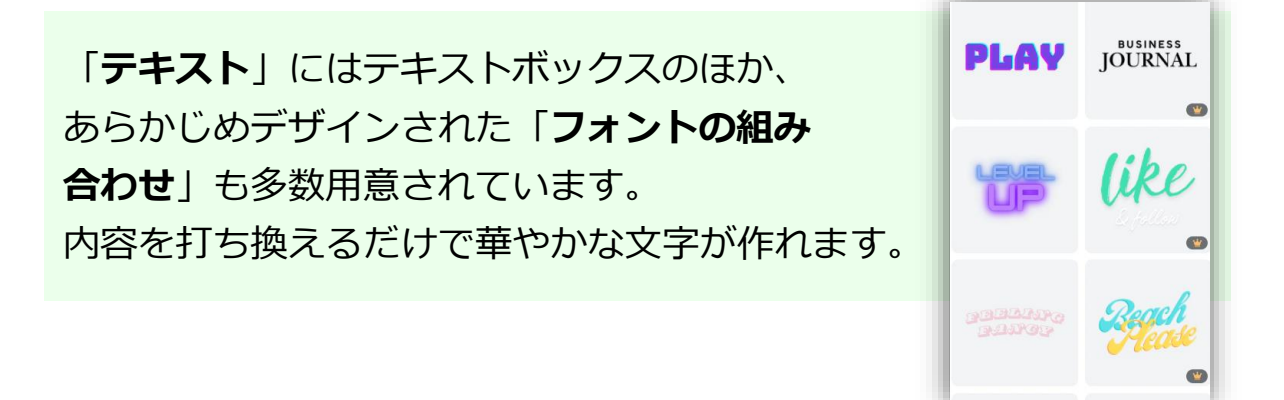

 新しく文字を追加するため、現在のテンプレート内の文字を 削除しておきます。(例:下図の赤線部分の文字)

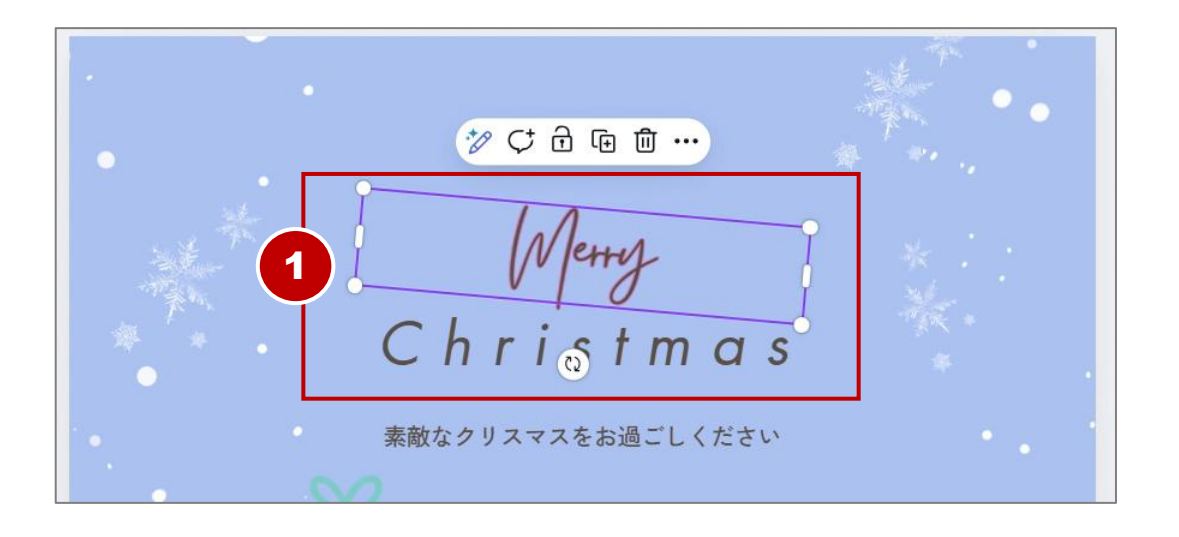

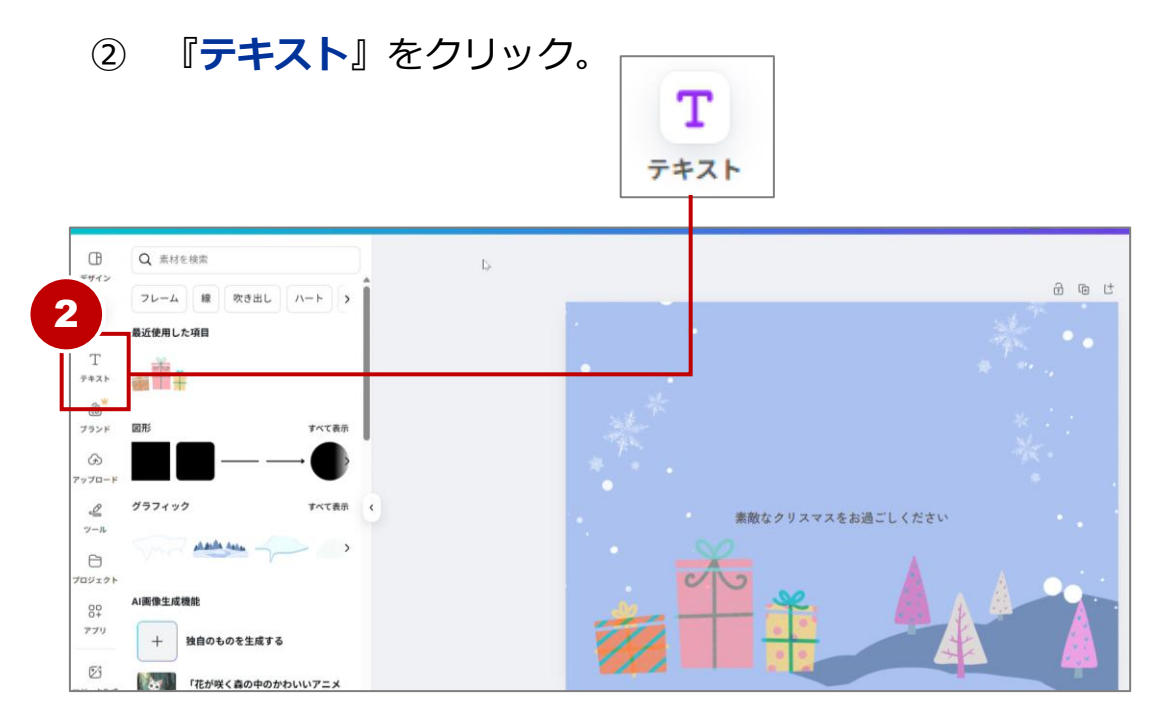